The following procedure will apply to the following scenario:

- You have TTWIN 3.7 and are connecting via SSH
- You are running Windows 7
- You have swapped hard drives and/or systems

In this scenario, you will get the following message when you open TTWIN 3.7:

| SSH Conne | ction Error                                                                                                    | 23 |
|-----------|----------------------------------------------------------------------------------------------------|----|
| 8         | WARNING: REMOTE HOST IDENTIFICATION HAS CHANGED!                                                                                                    | =  |
|           | IT IS POSSIBLE THAT SOMEONE IS DOING SOMETHING NASTY!<br>Someone could be eavesdropping on you right now<br>(man-in-the-middle attack)!<br>It is possible also possible that the DSS host key has just been changed<br>The fingerprint for the DSS key sent by the remote host is<br>06:40:b1:03:a3:aa:b3:81:89:c7:b8:2a:47:b3:a2:e9<br>Please contact your system administrator.<br>Add the correct host key in I:\TTWIN 3.7\A\known_hosts2 to get rid of<br>this message.<br>Offending key in I:\TTWIN 3.7\A\known_hosts2:2<br>DSS host key for 64.39.214.18 has changed and you have requested<br>strict checking. |    |
|           | ОК                                                                                                    | :  |

If you happen to get this message, click ok. You will need to remove the **known\_hosts2** file. This file resides in:

C:\Users\"theuser"\AppData\Local\VirtualStore\Program Files (x86)\Turbosoft\TTWin3\Config\

Where "theuser" is replaced by your login into the Windows Machine.

Example: if your login is "CustomerX", it will say

C:\Users\CustomerX\Appdata\... etc.

| Organize 🔻 🛛 Inclu | ıde in | library 🔻 Share with 🔻 Burn | New folder         |                      |       |
|--------------------|--------|-----------------------------|--------------------|----------------------|-------|
| 🔆 Favorites        | -      | Name                        | Date modified      | Туре                 | Size  |
| 🧮 Desktop          |        | 😰 default                   | 6/24/2011 8:32 AM  | Registration Entries | 2 KB  |
| 🚺 Downloads        |        | default.mc                  | 6/27/2011 9:18 AM  | MC File              | 1 KB  |
| 🖳 Recent Places    |        | Default                     | 6/24/2011 4:57 PM  | TWC File             | 6 KB  |
|                    | =      | dialler.cfg                 | 6/24/2011 8:32 AM  | CFG File             | 1 KB  |
| 딁 Libraries        |        | known_hosts2                | 5/25/2011 10:34 AM | File                 | 8 KB  |
| Documents          |        | Modem.cfg                   | 6/24/2011 8:32 AM  | CFG File             | 20 KB |
| A Music            |        | toolbars.tb                 | 6/27/2011 9:18 AM  | TB File              | 1 KB  |

In order to get to the *known\_hosts2* file, you will need to enable "show hidden files, folders, and drives". To do that, click on the Windows Logo on the bottom left, then click on COMPUTER, click on ORGANIZE at the top left, select FOLDER AND SEARCH OPTIONS, click on the VIEW tab, under FOLDER OPTIONS, select SHOW HIDDEN FILES, FOLDERS, AND DRIVES and click ok.

| eneral View                                                                                                    | Search                    |                          |                |  |  |
|----------------------------------------------------------------------------------------------------|---------------------------|--------------------------|----------------|--|--|
| - Folder view                                                                                                   |                           |                          |                |  |  |
|                                                                                                    | You can apply the vie     | ew (such as Details o    | or loons) that |  |  |
|                                                                                                    | you are using for this    | folder to all folders of | f this type.   |  |  |
| The second second second second second second second second second second second second second second second se | Apply to Folders          | Reset Fr                 | olders         |  |  |
|                                                                                                    |                           | 1,00011                  |                |  |  |
|                                                                                                    |                           |                          |                |  |  |
| Advanced set                                                                                                    | tinas                     |                          |                |  |  |
| Eiles and                                                                                                    | Folders                   |                          |                |  |  |
| Always show icons, neverthumbhails                                                                              |                           |                          |                |  |  |
| Alwa                                                                                                    | vs show menus             |                          |                |  |  |
| Displ                                                                                                    | av file icon on thumbn    | ails                     | E              |  |  |
| Dispi                                                                                                    | ay file size information  | in folder tine           |                |  |  |
| Displ                                                                                                    | ay the full nath in the t | itle har (Classic them   | e only)        |  |  |
| Hidd                                                                                                    | ay the full path in the t | ille par (classic then   | c only)        |  |  |
| ( ) ( ) ( ) ( ) ( ) ( ) ( ) ( ) ( ) ( )                                                                         | Conit show hidden files   | folders or drives        |                |  |  |
|                                                                                                    | Show bidden files, fold   | ere, and drives          |                |  |  |
|                                                                                                    | empty drives in the Co    | amputer folder           |                |  |  |
| I Hide                                                                                                    | extensions for known      | file types               |                |  |  |
| V Hide                                                                                                    | protected operation at    | vetem files (Recomm      | ended) T       |  |  |
| - nice                                                                                                    | protected operating s     | ystem nies (necomm       | enueu)         |  |  |
|                                                                                                    |                           |                          |                |  |  |
|                                                                                                    |                           | Resto                    | ore Defaults   |  |  |
|                                                                                                    |                           |                          |                |  |  |

Once the file is removed and you bring up TTWIN again, you will get the following message:

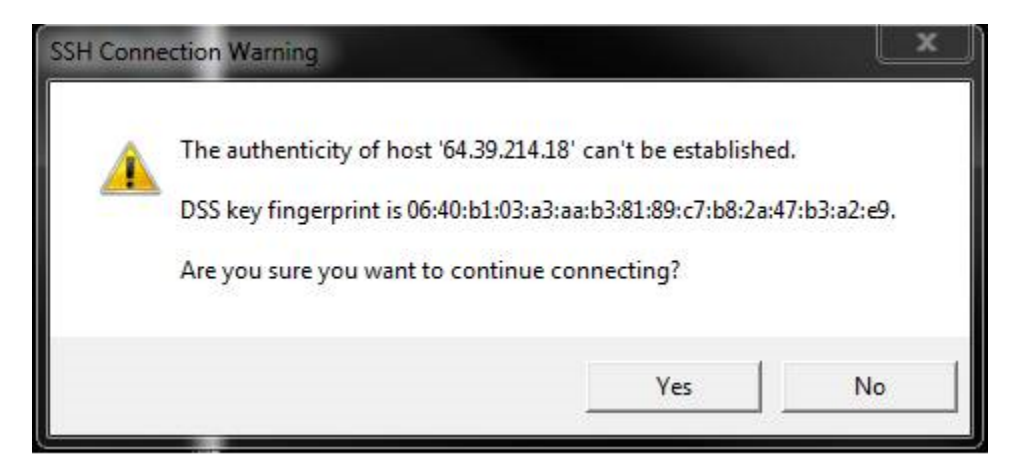

Just answer yes and you are ready to go.